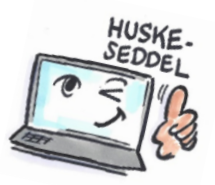

| Sådan bruger du Noter i Outlook                                                           |                                                                                                    |                                                                        |  |  |
|-------------------------------------------------------------------------------------------|----------------------------------------------------------------------------------------------------|------------------------------------------------------------------------|--|--|
| Hvad skal du?                                                                             | Hvordan gør du?                                                                                                    | Hvor er det?                                                           |  |  |
| Noter er små huskesedler og fungerer næsten på samme måde som selvklæbende post-it noter. |                                                                                                    |                                                                        |  |  |
| Mapper Ma                                                                                 | ail Opgaver Ka                                                                                                    | lender Personer <mark>Noter …</mark>                                   |  |  |
| Oprette en note                                                                           | <ul> <li>Vælg Noter</li> <li>Klik på Ny note på<br/>fanen HJEM eller klik<br/>på Ctrl-N.</li> <li>Du kan nu skrive eller<br/>kopiere indhold til<br/>noten.</li> <li>Første linje bliver en<br/>slags overskrift.</li> <li>Klik på X i højre side<br/>af noten for at lukke<br/>noten.</li> <li>Noten lægger sig i<br/>oversigten til højre.</li> </ul> | FILER FIEM<br>Ny<br>Ny<br>Ny<br>Ny<br>Ny<br>Ny<br>Ny<br>Ny<br>Ny<br>Ny |  |  |
| Oprette en note ud<br>fra en mail, en<br>opgave eller et<br>kalenderemne                  | Find det emne du vil<br>oprette en note ud<br>fra.<br>Træk emnet hen over<br>knappen <b>Noter</b> .<br>Slip museknappen.<br>En ny note oprettes<br>på baggrund af det<br>valgte emne.                                                                                                    | Noter …                                                                |  |  |

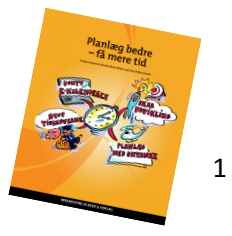

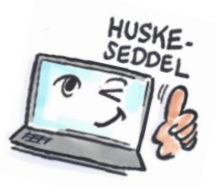

| Redigere en note        | Klik på noten for at      |                                      |
|-------------------------|---------------------------|--------------------------------------|
|                         | åbne den.                 |                                      |
|                         |                           |                                      |
|                         | Du kan nu skrive          |                                      |
|                         | mere tekst, slette        |                                      |
|                         | etc.                      |                                      |
| Viderecondo on          | llainaklik nå natan       |                                      |
| note vedhæftet i        | eller <b>Åhn noten</b> og |                                      |
| en e-mail               | klik på kontrol-ikonet    | FB Koniér                            |
|                         | i venstre hjørne.         | E Kopler                             |
|                         | 5.                        | Hurtig uds <u>k</u> rift             |
|                         | Vælg Videresend.          | C₃ Vid <u>e</u> resend               |
|                         |                           | Kategoriser 🕨                        |
|                         |                           | 🗙 <u>S</u> let                       |
| Udskrive en note        | Højreklik på noten.       |                                      |
|                         | Vælg Hurtig udskrift.     |                                      |
|                         |                           |                                      |
|                         | Noten udskrives med       |                                      |
| <b>1</b> /1 · · ·       | det samme.                |                                      |
| Kategorisere en<br>note | Højreklik på noten.       |                                      |
|                         | Vælg Kategoriser.         | Husk at ringe til Tandlæge ændre tid |
|                         |                           | marketing                            |
|                         | Noten bliver              |                                      |
|                         | farvelagt efter den       |                                      |
|                         | valgte kategorifarve.     |                                      |
| Flytte noten ud på      | Træk noten med            |                                      |
| skrivebordet            | venstre musetast ud       |                                      |
|                         | på skrivebordet.          |                                      |
|                         |                           | Husk at ringe til<br>marketing.msg   |
|                         | Du kan nu ăbne            |                                      |
|                         | noten uarnængigt af       |                                      |
|                         | Outiook.                  |                                      |

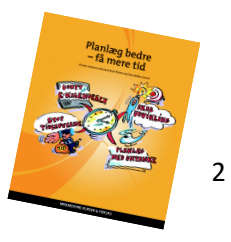

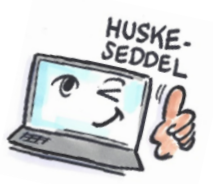

| Slette en lukket<br>note | Klik på den lukkede<br>note i notevinduet.<br>Tast <b>Delete</b><br>Noten er nu slettet.<br><b>HUSK:</b> Du kan ikke<br>fortryde sletning af<br>en note, men du kan<br>finde den slettede<br>note i mappen<br><b>Slettet post</b> , og<br>trække den tilbage til<br><b>Noter</b> . |                        |
|--------------------------|----------------------------------------------------------------------------------------------------|------------------------|
| Slette en åben note      | Klik på kontrol-ikonet<br>i den åbne note                                                                                                    | Gem s <u>o</u> m       |
|                          | ruen ubne note.                                                                                                    | C Vid <u>e</u> resend  |
|                          | Vælg <b>Slet</b> i menuen.                                                                                                    | X Klip                 |
|                          |                                                                                                    | len Kopiér             |
|                          |                                                                                                    | Kategoriser            |
|                          |                                                                                                    | [] Gem og l <u>u</u> k |

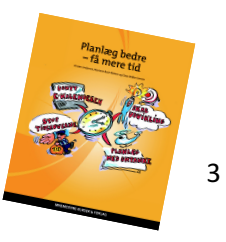